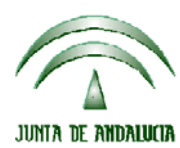

## CONSEJERIA DE AGRICULTURA, PESCA Y MEDIO AMBIENTE

Versión 14.2.0

PAC 2013

# ACTUALIZACIÓN A LA VERSIÓN 14.2.0

### **INTRODUCCIÓN**

La Dirección General de Fondos Agrarios de la Consejería de Agricultura, Pesca y Medio Ambiente de la Junta de Andalucía ha desarrollado la actualización del programa PAC 2013 aportando las siguientes mejoras y correcciones:

- □ Revisión del borrado de las parcelas en modo Ms\_Dos.
- □ Revisión del impreso DG-Anverso, no sale la marca de solicita forestación del reglamento 1698.
- □ Marca del cultivo de cartamo como oleaginosa.
- Del listado de comprobación se ha quitado el documento "Documentación acreditativa de la representación legal" si ha marcado que ha sido entregado en campañas anteriores.
- Revisión del aviso al preparar para imprimir en parcelas de pastos en común cuando se ha modificado algún coeficiente de admisibilidad de pastos, se ha modificado para que sólo salga para recintos con usos "PA-PR-PS" y para los cultivos "059" y "060".
- □ Revisión del control administrativo de IC.
- Nuevo aviso: "Ha marcado en el DG la consideración de superficie forrajera por lo que debe revisar si le corresponde la Ayuda específica a agricultores que mantienen vacas nodrizas para compensar desventajas específicas (art. 68 del R(CE) 73/2009)".
- □ Eliminación de la incidencia 1350.
- Corrección de una incidencia al imprimir como definitiva una solicitud de subrogación de forestación.
- Corrección de una incidencia en el formulario Remesar al aplicar como criterio de selección la provincia.
- □ Corrección de una incidencia al importar un rec con el cultivo "036 Camelina".
- Mejoras en el rendimiento de la aplicación. Se han mejorado considerablemente la recuperación de la declaración de superficies de la campaña anterior, la importación de derechos de pago único, la preparación de la solicitud para imprimir y el proceso de remesar.

# PROCEDIMIENTO DE LA ACTUALIZACIÓN.

#### Antes de actualizar se recomienda hacer una copia de seguridad de la base de datos:

### Utilidades $\rightarrow$ Copia de Seguridad $\rightarrow$ Hacer copia de seguridad

#### Esta actualización se compone del siguiente archivo:

### Pac2013.exe

#### comprimido en el archivo "pac2013v1420.exe"

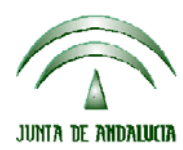

# CONSEJERIA DE AGRICULTURA, PESCA Y MEDIO AMBIENTE

Versión 14.2.0

PAC 2013

- 1. Ejecutar el archivo **pac2013v1420.exe**
- 2. Especificar dónde estará ubicado el ejecutable del programa (Pac2013.exe) en "Destination Folder" pulsando el botón "Browse" (se ofrece por defecto "C:\Archivos de programa\Pac 2013").
- 3. Pulsar el botón "Install".
- 4. Destino del archivo Pac2013.exe -> Carpeta de instalación del programa (normalmente C:\Archivos de programa\Pac2013)

Cuando se ejecute el programa PAC2013 tras haber ejecutado el archivo de actualización, el propio programa completará el proceso de actualización de la base de datos, por lo que aparecerá en pantalla una barra de progreso titulada "Actualizando base de datos a versión 14.2.0". Este proceso es complejo y puede tardar unos minutos.